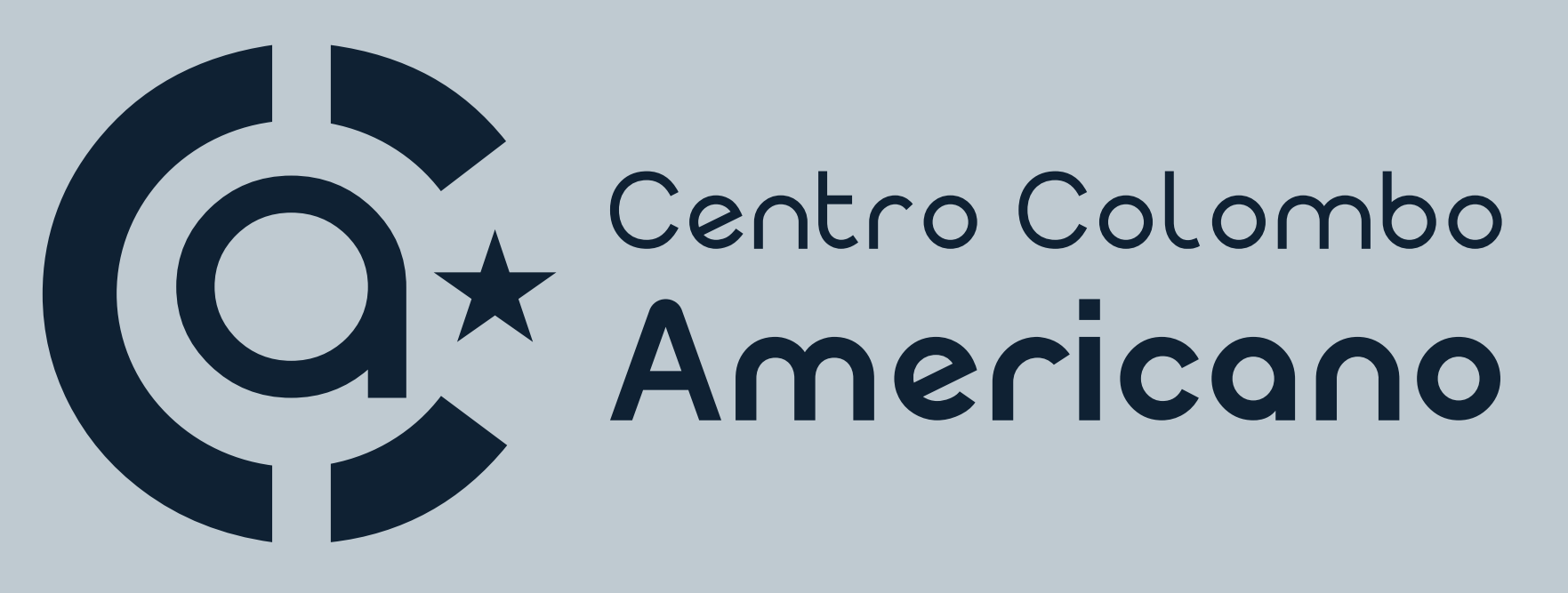

#### GRACIAS POR SER PARTE DE LA FAMILIA COLOMBO **TENEMOS HABILITADOS LOS SIGUIENTES MEDIOS DE PAGO**

# Débito o crédito TARJETA

En Q10 encontrarás un botón para pago con tarjetas Visa o Mastercard o PSE. En la fechas indicadas, ingresa a Q10 en este link https://bit.ly/Q10EstadoCuenta, con tu usuario y contraseña. Si es la primera vez que ingresas, los datos serán tu número de identificación.

Te informamos que tu pago se formalizará de manera automática y lo podrás verificar en el estado de cuenta de Q10. En caso de que realices el pago y no se vea reflejado durante el día, te pedimos que envíes el soporte a través del formulario "Formalización Pago con Cesantías" para brindarte una solución, lo encuentras en:

# Cesantias

Para pagar con cesantías, deberás solicitar la cotización en el formulario "Solicitud de cotización para pago con cesantías ", el cual encuentras en el siguiente link:

www.colombobogota.edu.co/cotizacion/

Gestiona ante el fondo de cesantías el traslado de este dinero hacia el 02 Colombo, recuerda hacer este proceso con suficiente anticipación para que el desembolso coincida con las fechas establecidas por el **Colombo** para el inicio de cada ciclo.

# 03

Luego de realizar el pago con transferencia de cesantías debes enviar el soporte del pago al formulario "Formalización pago con Cesantías", para que este se vea reflejado.

www.colombobogota.edu.co/formalizacion-matricula/

SOLUCIONES

# Efectivo CORRESPONSALES D/V/V/END/

Nombre del Convenio: CCA BOGOTÁ

Número del Convenio: 1373539

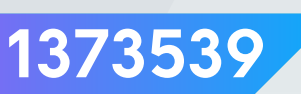

**Referencia #1:** 

Número de identificación del estudiante **Referencia #2:** 

Número de celular del acudiente o estudiante mayor de edad

## 01

Ingresa a la aplicación: Daviplata.

#### 04

Ingresa en referencia de pago el número de identificación del estudiante y el número

### DAVIPLATA

02 Selecciona la opción más 🛶 pagos 🛶 otros servicios.

#### 07

Escribe el valor que aparece en Q10\*.

### 03

Busca y selecciona el convenio: **CCA BOGOTÁ 01373539** 

ITULOS

### **08**

Dale finalizar transacción.

\*Sujeto a verificación

Recuerda que desde cualquier cuenta Davivienda, giros nacionales o desde el envío de otro Daviplata puedes realizar este proceso.

# Requi ventanillas sedes

En las sedes Colombo podrás pagar con tarjeta débito o crédito, y también con Nequi y Daviplata escaneando el QR generado por el Gestor Colombo

#### **¡TE TENEMOS UNA BUENA NOTICIA!**

Ya no debes enviar el soporte de pago, a menos que realices el pago y no se vea reflejado después de un día hábil, puedes enviar el soporte a través del formulario "Formalización Pago con Cesantías".

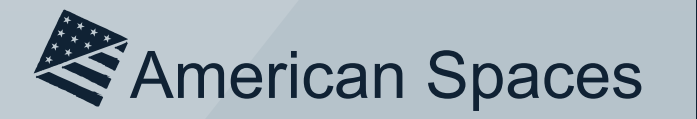

ÚNICO CENTRO BINACIONAL EN BOGOTÁ AVALADO POR L

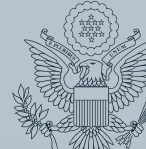

EMBAJADA *de* ESTADOS UNIDOS BOGOTÁ